## **Approving Worker Time: Indirect Supervisors**

1. Add Team Time OR Time and Absence as an app in your menu (if not already available)

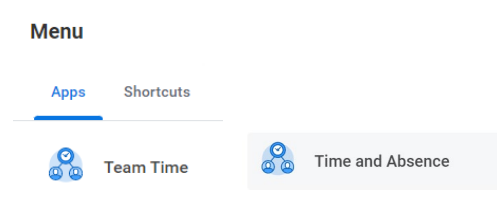

2. Once selected, click on Review Time under the Actions menu that load

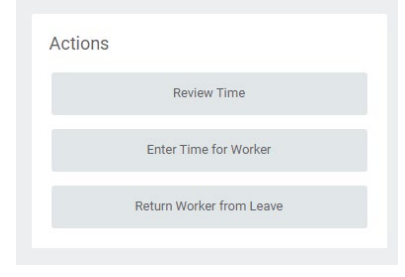

3. On the filters page that opens, uncheck the Review my direct reports only menu item

## **Review Time**

| Date                          | * | 01/30/2023 💼 |    |
|-------------------------------|---|--------------|----|
| Review my direct reports only |   |              |    |
| Workers                       | * |              | := |

- A new box will display for you to select which Worker(s) you would like to review time for – Enter the name(s) of the worker(s) or select based on the menu options that display
  - i. As a general note: When selecting multiple workers, you can select multiple by checking the box that appears next to their name

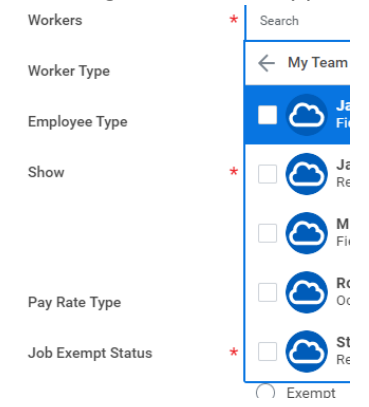

4. Once the appropriate worker(s) is/are selected, change the **Job Exempt Status** option to *All Workers* (this will allow you to see workers that are both exempt and non-exempt

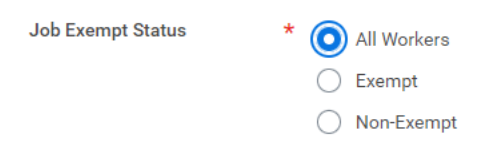

- 5. Click OK
- 6. On the **Review Time** page that displays, supervisors can review individual worker entered or requested time
- 7. Once review, supervisors can select the worker to approve their time by checking the box next to their name under the **Time Period Summary** section

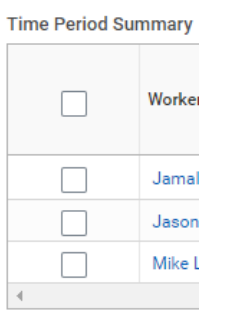

8. A blue **Approve** button will become available along the bottom of the page. Once time has been reviewed, and worker(s) have been selected, please click the **Approve** button to submit